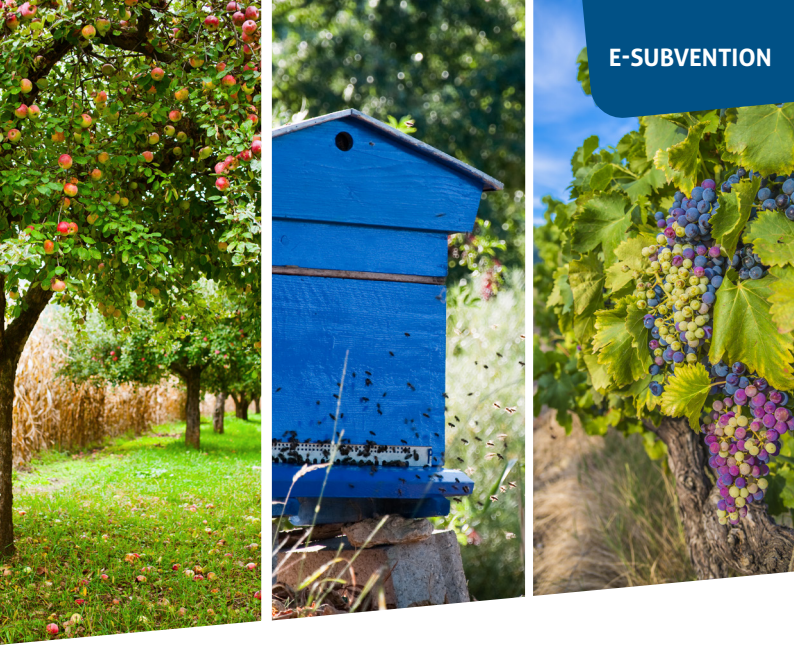

# Premiers pas GUIDE DE CONNEXION

# Aide exceptionnelle GEL AVRIL 2021 en ligne

Un nouveau e-service proposé par votre département

services.departement41.fr

Simple, rapide, 24h/24 Vous déposez et suivez votre demande en ligne

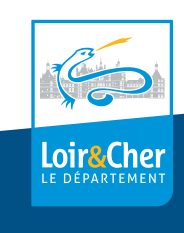

## Aide exceptionnelle GEL AVRIL 2021 en ligne

Premiers pas Créez votre compte, activez le et débutez votre demande en ligne !

### ÉTAPE 1

Rendez-vous sur le site : https//:services.departement41.fr Cliquez sur : Créer votre compte personnel.

| Loir&CherLE DEPARTEMENT                                  | ACCUEIL                         | MON COMPTE                         | PARTICULIERS                         | ORGANISMES PUBLICS                           | ASSOCIATIONS / ORGANISMES PR  |
|----------------------------------------------------------|---------------------------------|------------------------------------|--------------------------------------|----------------------------------------------|-------------------------------|
| - A A                                                    | 0                               | 1 0                                |                                      |                                              | R CR                          |
| Bienvenue sur l                                          | a plateforme                    | e de téléserv                      | rices du Cons                        | eil Départementa                             | al de Loir et Cher.           |
| Conçue pour simplifier la vie des usager                 | s, cette platefor<br>disponible | me innovante v<br>sur Internet, 24 | ous permet d'ou<br>h/24, à partir de | ivrir un compte et de b<br>votre ordinateur. | énéficier de nombreux service |
|                                                          |                                 |                                    |                                      |                                              |                               |
| •                                                        |                                 |                                    |                                      |                                              |                               |
|                                                          |                                 |                                    |                                      |                                              |                               |
| J'ai déjà un com                                         | pte                             |                                    |                                      | Pas e                                        | encore de compte ?            |
| Les champs marqués d'un astérisque (*) sont obligatoires |                                 |                                    |                                      | CRÉER                                        | VOTRE COMPTE PERSONNEL        |
| Adresse électroniqu                                      | *                               |                                    |                                      |                                              |                               |
| Mot de passe *                                           |                                 |                                    |                                      |                                              |                               |
|                                                          |                                 | (B)                                |                                      |                                              |                               |
|                                                          |                                 |                                    |                                      |                                              |                               |
| SE CONNECTER                                             |                                 |                                    |                                      |                                              |                               |

#### ÉTAPE 2

Remplissez le formulaire de création de compte\* puis validez.

Vous allez recevoir un **mail de confirmation** (vérifiez dans vos courriers indésirables).

Cliquez sur le lien qui vous renvoie vers une fenêtre d'activation. Entrez votre e-mail et votre mot de passe.

Vous serez automatiquement déconnecté après une heure d'inactivité.

\* Pour la création du compte, privilégiez les coordonnées de la personne en charge de la saisie et du suivi de la demande.

#### ÉTAPE 3

Depuis **MON COMPTE** cliquez sur le lien direct du formulaire AIDE EXCEPTIONNELLE GEL AVRIL 2021

|                                                                                                    | • AF            | DE EXCEPTIONNELLE GEL AVRIL 20: |
|----------------------------------------------------------------------------------------------------|-----------------|---------------------------------|
| AIDE EXCEPTIONNELLE GEL A<br>Création de la demande N°3778 (Broullion)<br>Demandeur: Test test!<br>Étape 1/1 - Déposer votre deman | VRIL 2021<br>de |                                 |
| Cadre réservé à l'administration                                                                                                   |                 |                                 |
| Millésime * :                                                                                                    | 2021            | •                               |
|                                                                                                    |                 |                                 |
| Domaine * :                                                                                                    | Agriculture     |                                 |

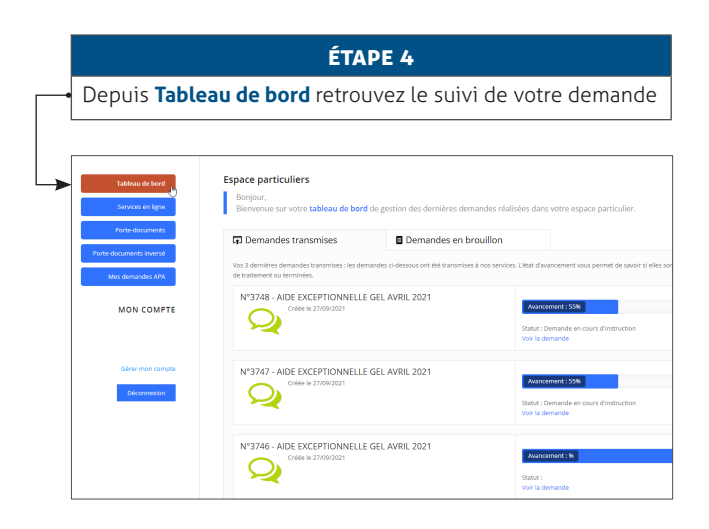

#### **BON À SAVOIR**

Les dossiers envoyés par mail ou par voie postale ne seront pas traités.

Lors de la saisie, il vous sera demandé de joindre un RIB en pièce jointe.

En cas de problème, contactez votre référente aux coordonnées indiquées ci-dessous.

### UN PROBLÈME DE CONNEXION ? UN BESOIN D'ACCOMPAGNEMENT ?

### Contactez votre référente : Laurence CRESPIN-THEBAULT

laurence.crespin-thebault@departement41.fr 02 45 50 47 49

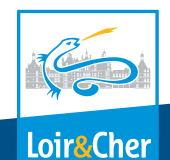